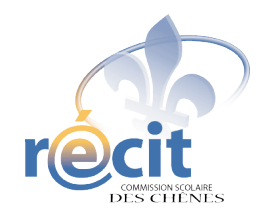

# SCRAPBOOKING DIGITAL

Avec PowerPoint

- 1. Insérez le disque dans le lecteur et ouvrez une nouvelle présentation (vide) PowerPoint
- 2. Enregistrez
- 3. Insérez un arrière-plan
  - Format > Arrière-plan...
  - Cliquez sur la flèche et sélectionnez *Motifs et textures…*
  - Onglet *Image* > Bouton *Sélectionner une image...*
  - Choisissez l'arrière-plan de votre choix
    - *Regarder dans :* (cliquez sur la flèche et choisissez le disque)
    - Choisissez votre thème
    - Choisissez un papier (double-cliquez)
    - *OK*
    - Appliquer

## 4. Insérez les éléments décoratifs

- Insertion
- Image > À partir du fichier...
- Choisissez l'image (double-cliquez)
- Jouez avec l'image (redimensionnement, rotation, etc.)
- Répétez ces étapes jusqu'à ce que la page soit à votre goût

## 5. Insérez des photos ou d'autres images

- Assurez-vous que la barre d'outils *image* soit accessible
- Clic droit sur l'image pour changer l'ordre
- Lorsque le montage est à votre goût, groupez les éléments (plus facile pour le déplacement, surtout lorsque l'on utilise des lettres).
  On peut les dissocier au besoin.

### 6. Pour écrire du texte

- Insertion > Zone de texte
- Écrivez et mettez en forme le texte (police, couleur, grosseur, etc.)
- Placez la zone de texte à l'endroit voulu
- Jouez avec le bloc de texte (rotation, plans, etc.)

# **Petits extras**

### 1. Pour changer le format des diapositives :

- Fichier > Mise en page...
- Cliquez sur la flèche et sélectionnez *Personnalisé*
- Ex : 30 cm X 30 cm

### 2. Pour faire une image de votre diapositive :

- Sur la diapositive : Fichier > Enregistrer sous...
- Enregistrer dans : (D ou X)
- Nom de fichier :
- Type de fichier > JPEG ou GIF
- Diapositive en cours uniquement

### \*\*\* N'oubliez pas d'enregistrer votre travail \*\*\*

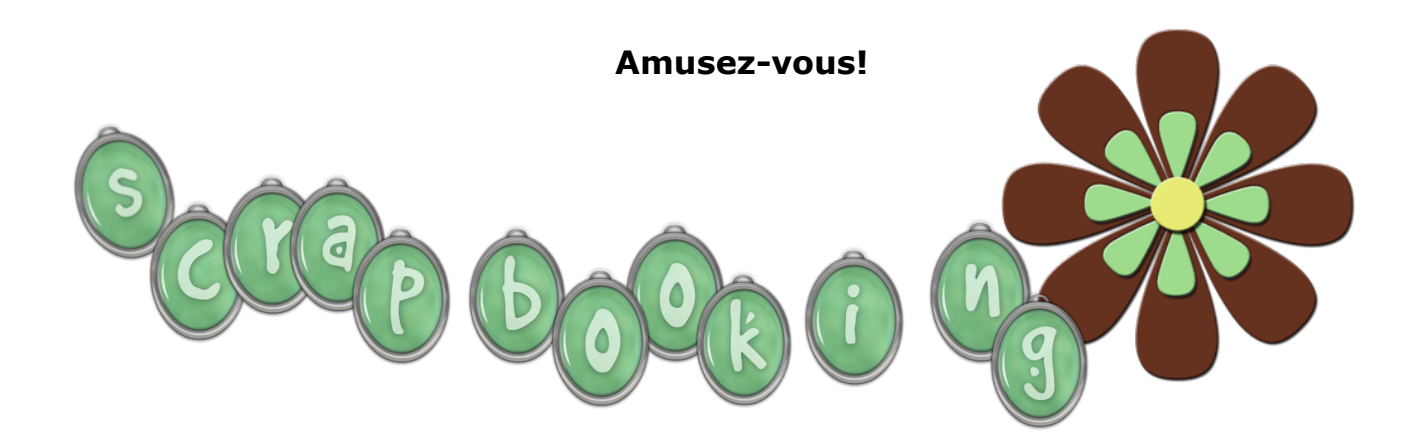